## 台北 E 大志工線上研習註冊方式

1. 進入台北 E 大網站

2.會員登入,用臨時帳號註冊

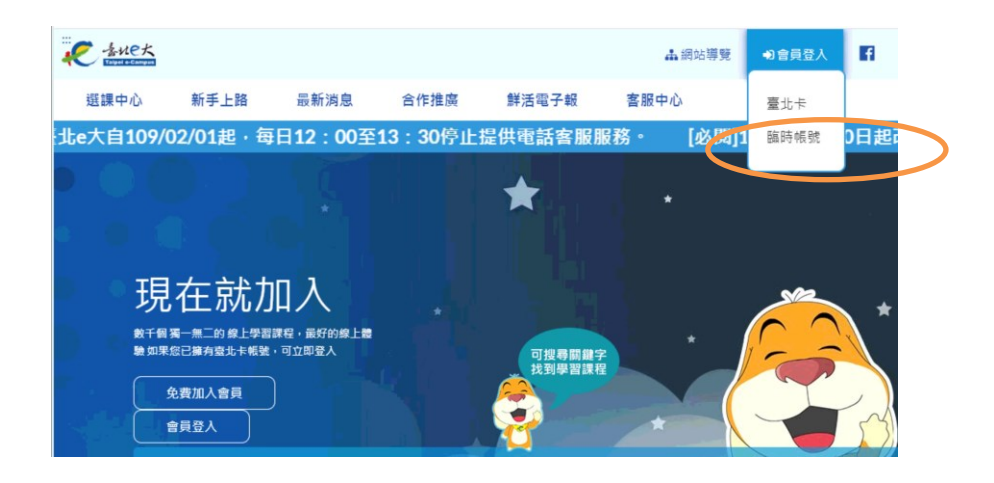

## 3.選擇註冊

|        | 臨時帳號登入    |
|--------|-----------|
| 身分證字號: |           |
| 密碼:    |           |
|        | % 7 ++int |

## 4. 輸入身分證號和姓名,即可註冊

| 身分證字號      | : |  |
|------------|---|--|
| F123456789 |   |  |
| 姓名:        |   |  |
| 王小明        |   |  |

5.取得密碼後,就可登入,期限一個月。

| 您的密碼為:bookbook8                     |
|-------------------------------------|
| 以上密碼由系統指派,且不可變更,請牢記,或建議您以紙筆或其他方式抄錄。 |
| 返回登入畫面                              |